# 第5章 互联网应用

# 一、实验目的

- (1) 掌握互联网信息搜索的方法。
- (2) 掌握免费电子邮箱的申请方法。
- (3) 掌握无线路由器的设置方法。

# 二、实验条件要求

- (1)硬件:能连接互联网的计算机、无线路由器。
- (2) 系统环境: Windows 系列。
- (3) 软件环境: IE 浏览器、Chrome 浏览器。

## 三、实验基本知识点

本实验作为互联网的应用型实验,主要包括互联网信息的搜索方法、免费电子邮箱的 申请和使用,以及无线路由器的设置。互联网信息的搜索方法以百度(Baidu)为例进行介 绍,其他搜索引擎(Google、bing等)与之类似。免费电子邮箱的申请和使用以 126 为例 进行介绍,其他电子邮箱(Gmail、163、QQ等)与之类似。无线路由器的设置以 TP-LINK 路由器为例进行介绍,其他路由器(D-Link、NETGEAR等)与之类似。

#### 四、实验步骤

#### 1. 互联网信息搜索方法

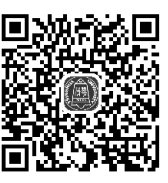

搜索引擎的工作原理是根据用户输入的关键字,搜索包含关键词 互联网信息搜索 的相关信息,目前常用的搜索对象主要是文本信息及图片信息。但随

着搜索引擎技术的发展,还会出现使用手机号码直接搜索归属地、使用股票代码搜索股票 信息等搜索技能,需要在日常使用中进行归纳。此外,百度、谷歌等搜索引擎还提供地图、 学术论文等各类搜索专栏,课后可自己学习总结。

1) 文本信息搜索方法

(1)单个关键词搜索。只需要在搜索引擎的输入框中输入关键词即可,如希望了解"网络安全"方面的知识,可以直接输入"网络安全"关键词进行搜索,如图 5-1 所示。

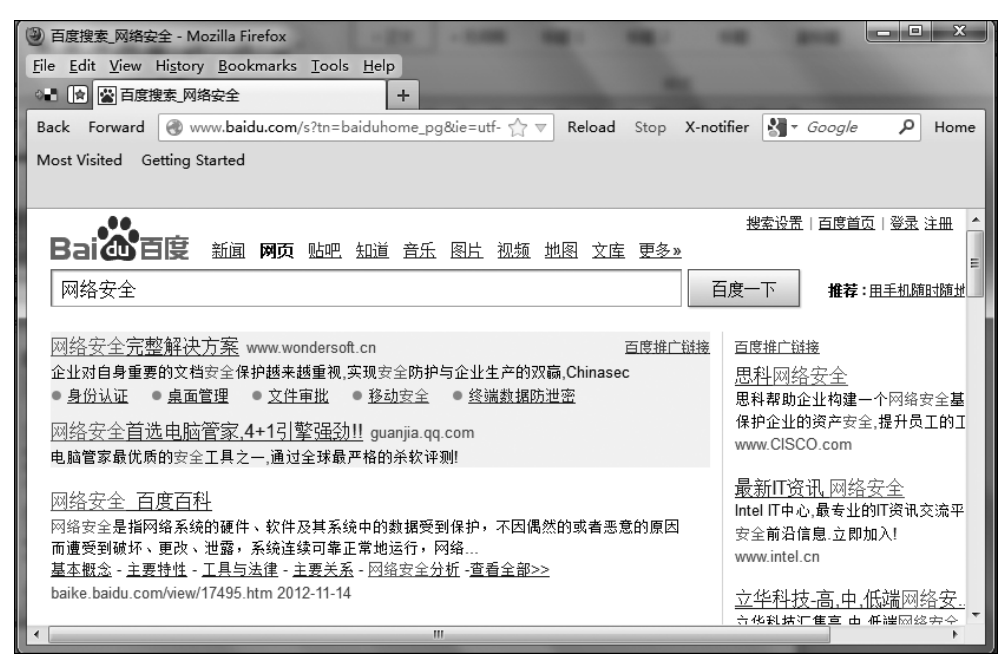

图 5-1 单个关键词搜索

(2)多个关键词搜索("与"的关系)。打算搜索更多的内容时,可以在搜索框中输入 多个关键词,关键词之间使用"空格或 AND"连接多个关键词(注意使用 AND 时前后须 有空格)。如希望搜索网络安全工程师的相关信息,可以按如图 5-2 所示进行搜索。

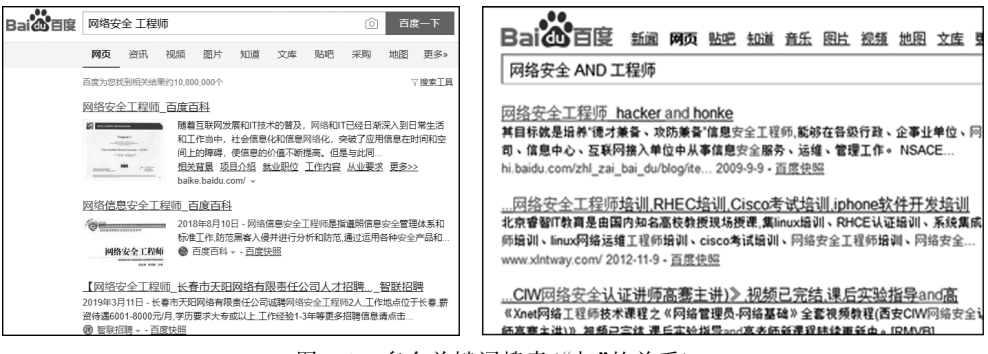

图 5-2 多个关键词搜索("与"的关系)

(3) 多个关键词搜索("或"的关系)。如果希望搜索到多个关键词其中之一关键词的 搜索结果,可以使用 OR 连接多个关键词(注意使用 OR 时前后须有空格)。如希望得到 "网络安全"或"工程师"方面的信息,可以按如图 5-3 所示进行搜索。

(4) 排除关键词搜索。在搜索结果中希望排除某一关键词中的内容,可以采用减号
 (一)连接关键词(注意减号前须有空格)。如希望搜索网络安全知识,但不希望搜索网络安全的基础知识,可按如图 5-4 所示进行搜索。

(5) 必须带有关键词搜索。在搜索结果中必须带有某一搜索关键词中的内容,可以

| Baide                                     | 2 新闻                              | 网页                            | 贴吧                                  | 知道                          | <u> </u>                  | 图比                      | 视频                          | 地图            | 文庄               | <del>更多»</del> |    |
|-------------------------------------------|-----------------------------------|-------------------------------|-------------------------------------|-----------------------------|---------------------------|-------------------------|-----------------------------|---------------|------------------|----------------|----|
| 网络安全 OR                                   | 工程师                               |                               |                                     |                             |                           |                         |                             |               |                  |                | 百点 |
| <u>昆明网络工程师</u><br>昆明网络工程师 <b>执</b>        | 「 <u>找工作</u> 3<br>工作到达内           | <u>制达内</u><br>科技,达            | <u>科技</u><br>;内IT就                  | <u>入职薪</u><br>业计划           | <u>〒资35</u><br>助你实3       | <u>00元</u><br>現高薪)      | <u>記</u> ww<br>入职IT名        | w.kmta<br>企职业 | rena.i ]<br>:目标. | 5度推广           | 誠抱 |
| or Linux:BEN<br>3个回答 - 提问时间<br>您是那里的! 网络富 | ET Linux<br>1: 2012年0<br>【請 与LINU | <u>网络安</u><br>6月21日<br>IX 网络: | <u>全工和</u><br>日<br>日<br>日<br>日<br>日 | 呈师 明<br>象都没有                | 8里院<br>第什么乡               | <u>校学习</u><br>(系吧)      | <u>] 百</u><br>而且就:          | 度知道<br>止保障】   | <u>単</u><br>観学习き | 学习内容           |    |
| 也没有关系吧! 如果<br>zhidao.baidu.com/           | 県忠在苏州<br>question/4               | 、又想从<br>408158                | 人事企业<br>2012                        | と网络管<br>2-7-6 - j           | 理的<br>百度快日                | 20                      |                             |               |                  |                |    |
| <u>产品or研发or网</u><br>三、华为(网络安全<br>绕安全性译告任职 | <u>络安全 -</u><br>工程师)<br>要求 1、2    | Ashel<br>位职责<br>科及以           | <u>yhss的</u><br>1、安约<br>上学历         | ] <u>专栏</u><br>≧方案说<br>,计算机 | - <u>博客</u><br>計及編<br>及网络 | <u>频道</u><br>证工作<br>相关专 | - <u>CSD</u><br>፤2、网<br>业;2 | N.NE<br>站安全   | <u>T</u><br>渗透测i | 试 3、系          |    |
| 图 5-                                      | 3 💈                               | 个                             | 关锁                                  | 捷词                          | 搜索                        | 索("                     | '或'                         | '的            | 关系               | 系)             |    |

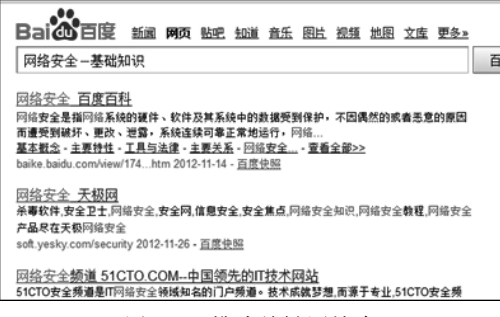

图 5-4 排除关键词搜索

采用加号(+)连接关键词(注意加号前须有空格)。希望搜索网络安全知识,且必须带有基础知识的内容,可按如图 5-5 所示进行搜索。

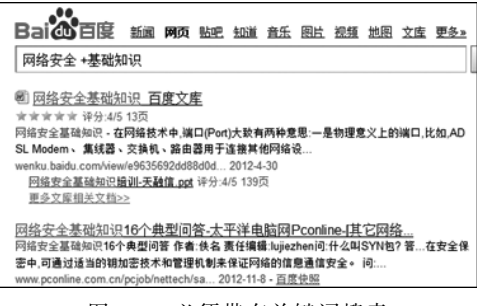

图 5-5 必须带有关键词搜索

(6)针对标题的关键词搜索。热门词的使用频率高,直接进行全文搜索的结果误差较大,这时针对采用标题的关键词搜索往往能获得最佳效果,具体方法的格式是"intitle: 关键词"。如希望搜索网络安全基础知识,且信息标题中有"基础知识"关键词的方法如图 5-6 所示。

(7)特定关键词搜索。在搜索时可以要求只完成包含关键词的搜索,以精简搜索结果,具体方法是在关键词上加双引号("")。如希望搜索必须带关键词"网络安全基础知识"关键词的方法如图 5-7 所示。

(8)图书关键词搜索。当希望搜索与某些图书相关的信息时,可以用书名号将关键词括起来,图 5-8为有无书名号的区别。

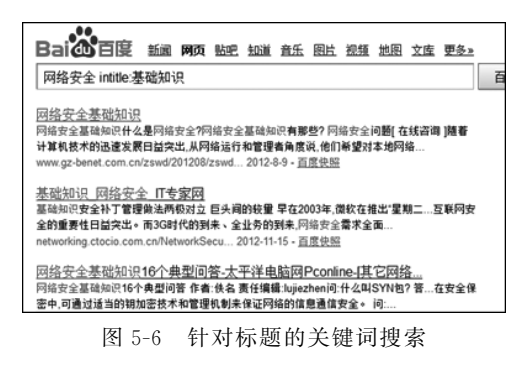

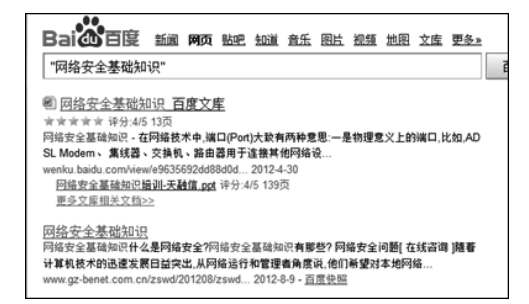

图 5-7 特定关键词搜索

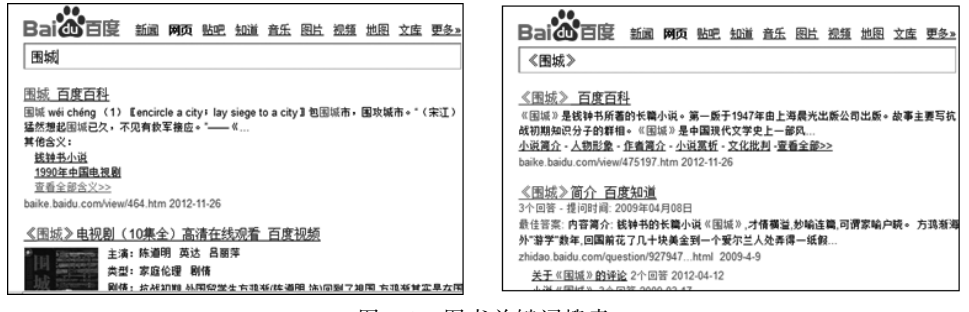

图 5-8 图书关键词搜索

(9) 在指定网站内搜索。如果想要限定搜索范围在某个网站范围内,可以用格式 "site:网址"进行限定。如希望获得"红黑联盟"网站中"网络安全"信息的方法如图 5-9 所示。

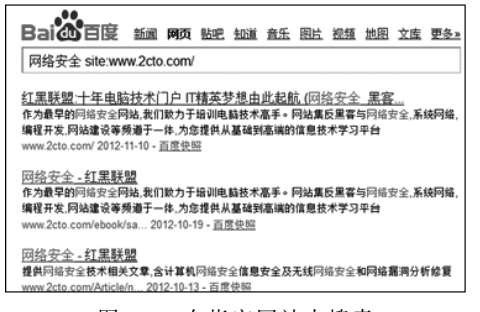

图 5-9 在指定网站内搜索

(10)特定类型文件搜索。如果想要将搜索范围限定在某种文件格式之中,可以采用 "filetype:文件类型"格式进行限定。获得"网络安全"方面信息的 PDF 文档的方法如 图 5-10 所示。

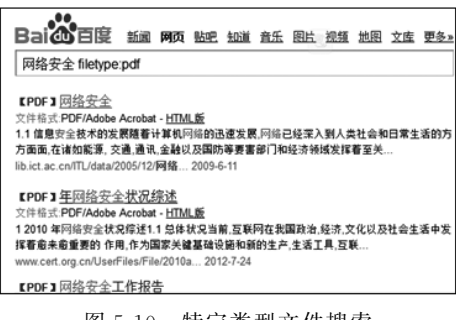

图 5-10 特定类型文件搜索

2) 图片信息搜索方法

图片的搜索可以在搜索引擎提供的图片搜索页面完成,同时可以采用设置图片大小、 类型等技巧提高搜索效率。如希望找到分辨率是 1024×768 像素的景色信息,可以采用 如图 5-11 所示的方式搜索。

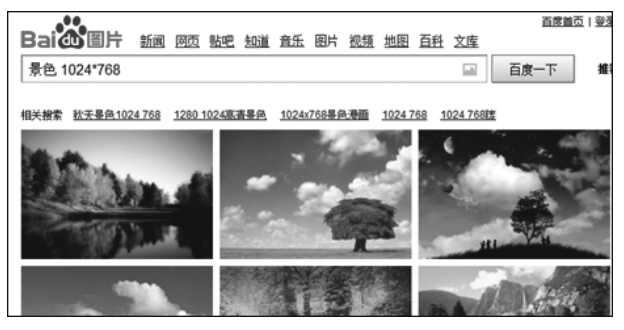

图 5-11 图片搜索

#### 2. 免费电子邮箱的申请及使用

在接入互联网后,就可以在提供免费电子邮箱服务的网站申请自 己的邮箱了。

1) 邮箱申请过程

(1) 启动浏览器,在地址栏输入提供免费邮箱的网址(如 http://www.126.com)后按 Enter 键,在页面中单击"注册"按钮,如图 5-12 所示。

(2)在打开的页面中输入用户名、密码、验证码等信息,然后单击"立即注册"按钮,如图 5-13 所示。通过以上两步就可以完成 126 免费邮箱的注册。

2) 邮件的发送和接收

(1) 登录邮箱。步骤: 启动浏览器, 在地址栏输入提供免费邮箱的网址(如 http:

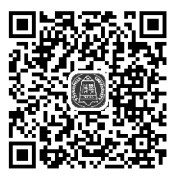

免费电子邮箱的 申请及使用

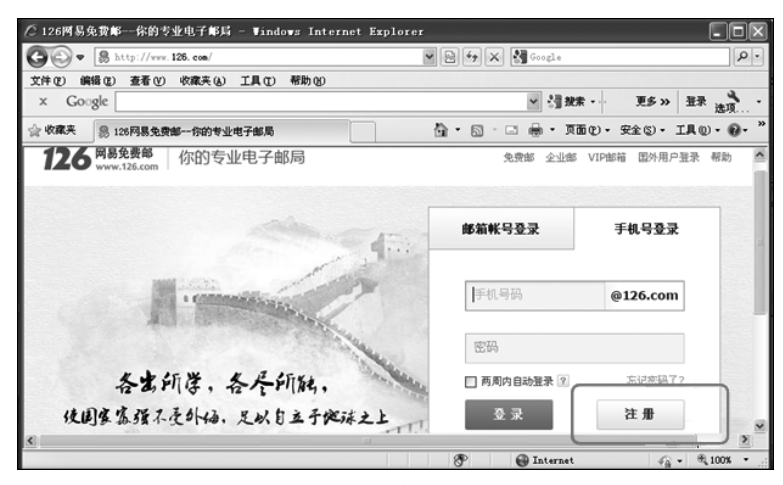

图 5-12 邮箱注册

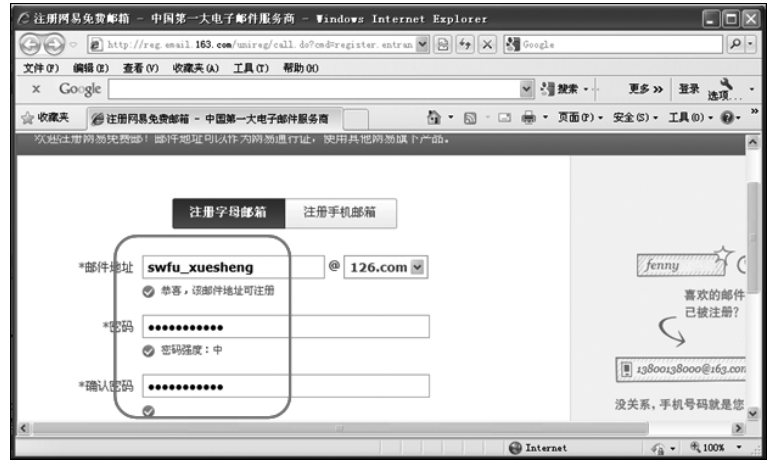

图 5-13 邮箱注册用户信息填写页面

//www.126.com)后按 Enter 键,在打开页面中的用户名和密码文本框内输入注册成功的 用户名和密码,单击"登录"按钮,如图 5-14 所示。登录成功后,弹出邮箱主页面,如图 5-15 所示。

(2) 撰写邮件。步骤: 在邮件页面中单击"写信"按钮,在"收件人"后的文本框中输入对方的电子邮件地址(例如,qzp@swfu.edu.cn。如需把该邮件抄送其他收件人,可以在"抄送"后的文本框中输入另外一个或几个电子邮件地址),在"主题"后的文本框中输入邮件主题(如"论文初稿"),在"内容"文本框中输入邮件内容,如图 5-16 所示。

(3) 添加附件。当需要向对方发送文件或图片时使用该功能,步骤:单击"添加附件"按钮,然后选择附件文件的路径,再单击"打开"按钮,如图 5-17 所示。

(4)发送邮件。单击"发送"按钮后,若提示"邮件发送成功"即完成邮件发送。

(5) 接收邮件。登录邮箱后单击"收件箱"按钮,选择需要阅读的邮件,单击打开即可。

#### 第5章 互联网应用

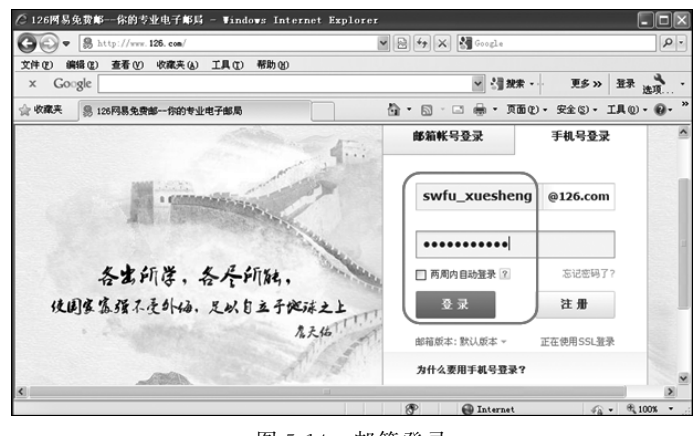

图 5-14 邮箱登录

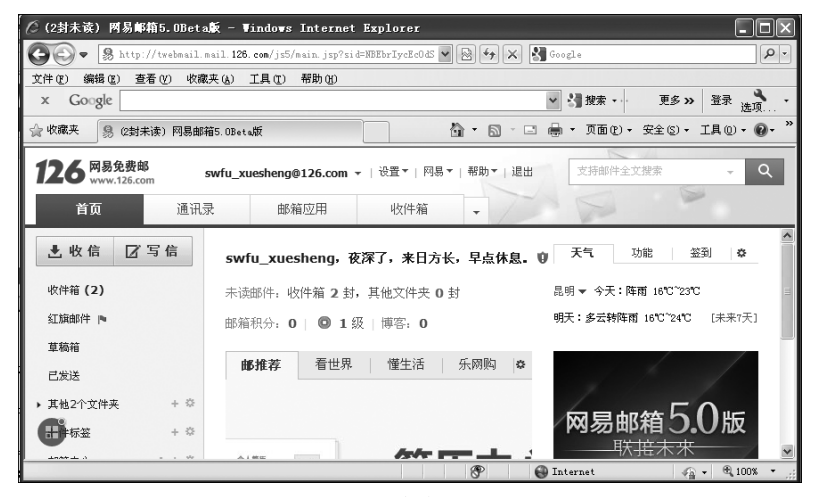

图 5-15 邮箱主页面

| Ct-adula-annage Compage    | adula#7C#7P#7D - Tindara Internet Evalarar                 |                                 |
|----------------------------|------------------------------------------------------------|---------------------------------|
| Go - Shttp://twebmail.m.   | ail 126. com/js5/main.jsp?sid=NBEbrIycEcOdS 👻 🔯 🐼 🐇 🕻 Goog |                                 |
| 文件(E) 编辑(E) 查看(V) 收藏;      | <b>モ(4) 工具(1) 帮助(11)</b>                                   |                                 |
| × Google                   | v ?                                                        | ▋ 提索 → 更多 >> 登录 选项 →            |
| 会 收藏夹 🥵 #nodule=compose.Co | mposeModule%7C%7B%7D 🛅 🔹 📾 🕤 🚐                             | ・ 页面 @) ・ 安全 ©) ・ 工具 @) ・ @ ・ " |
| 126 网易免费邮 sww.126.com s    | wfu_xuesheng@126.com ▼   设置▼   网易▼   帮助▼   退出              | 支持邮件全文授索 - Q                    |
| 首页 通讯录                     | 邮箱应用 收件箱 중 论文初稿 ×                                          | -                               |
| 上收信 ☑写信                    | 发送 存草稿 预览 取消                                               | 贺卡明信片 🗘                         |
| 收件箱 (2)                    | 收件人                                                        |                                 |
| 紅旗邮件 🍋                     | 主题 论文初稿                                                    | ⅲ 给"中国好声音"写信                    |
| 草稿箱 (1)                    | ①添加附件(最大2G)   ▼                                            | 器 我自己的邮箱                        |
| 已发送                        | <b>B Z U A<sup>A</sup>, A, A, 美 티 理 国 ■ ◎ 田 ×</b>          | ▼ 所有联系人(0)                      |
| ▶ 其他2个文件夹 + ※              | 老师,                                                        |                                 |
| ● + ☆                      | 您好! 附件中是论文初稿,请查收。                                          | ,                               |
| Level 2                    | 🔊 😔 Inte                                                   | arnet 🦓 = 🔍 100% - 🛒            |

图 5-16 撰写邮件

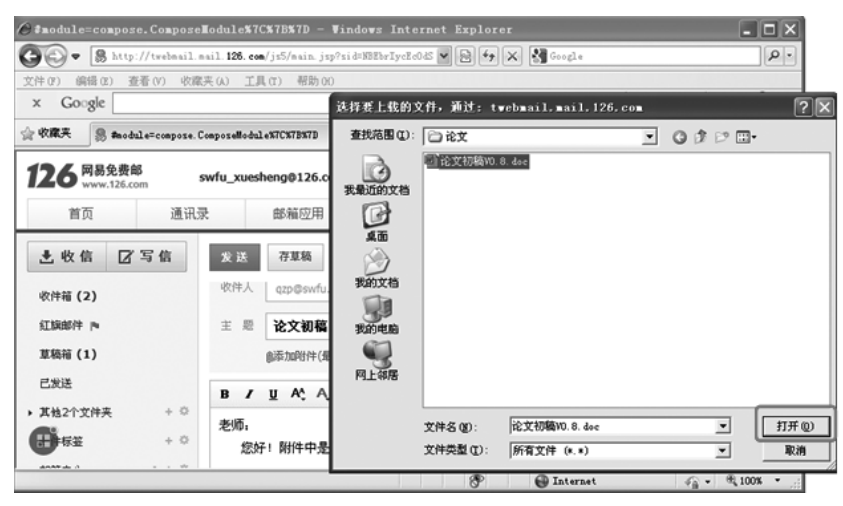

图 5-17 添加附件

(6)回复邮件。阅读完邮件后如果需要回复,单击"回复"按钮,按照步骤(2)~(4)完成。

(7) 下载附件。如果邮件中含有附件,则会出现在附件内容处,打开邮件后,单击附件图标,然后在弹出的下载对话框中单击"保存"按钮即可。

### 3. 无线路由器的设置

用户有很多设备需要接入互联网,如笔记本计算机、手机、平板计算机等。因此在家里或单位就需要借助无线路由器实现互联网的共享使用。

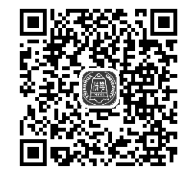

无线路由器的设置

(1) 基础连线。设置无线路由器以前需完成基础连线,步骤: 将附带的电源适配器接入圆形电源接口并接通电源,将连网的网

线插入黄色 WAN 口,将与计算机网卡连接的网线接入蓝色 LAN 口,如图 5-18 所示。

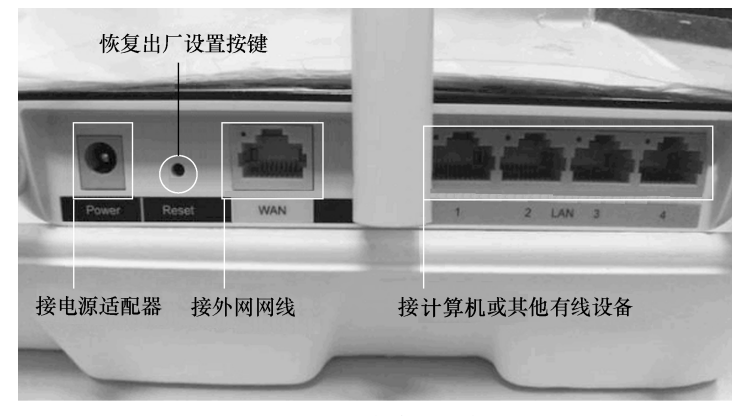

图 5-18 无线路由器接口

(2) 连接无线路由器。步骤: 在计算机的浏览器中输入无线路由器的默认地址(通常为 192.168.1.1 或 192.168.100.1) 并按 Enter 键,在弹出的对话框中输入管理账号(通

常为默认用户名 amdin, 密码 admin), 如图 5-19 所示。

| Windows 安全         | X                           |
|--------------------|-----------------------------|
| 位于 K2P 的服          | 务器 192.168.6.1 要求用户名和密码。    |
| 警告:此服务器<br>的基本认证)。 | 要求以不安全的方式发送您的用户名和密码(没有安全连接  |
|                    | 用户名       密码       回 记住我的凭据 |
|                    | 确定 取消                       |

图 5-19 "路由器登录"界面

(3)利用快速设置向导。首次登录后计算机浏览器会自动跳出"快速设置向导"界面 (该界面在后续登录中可通过左侧导航栏第2项"设置向导"重新打开),如图 5-20 所示。

| 🖉 TL-WR842N - Windows In                                      | ternet Expl | orer   |                |
|---------------------------------------------------------------|-------------|--------|----------------|
| 🕞 🔵 🗢 😰 http://192.1                                          | 168.1.1/    |        |                |
| 文件(E) 编辑(E) 查看(V)                                             | 收藏夹(A)      | 工具(T)  | 帮助( <u>H</u> ) |
| 😭 收藏夹 🔤 🙆 自定义                                                 | 连接 🔊 网页     | □快讯库 ▼ | •              |
| CTL-WR842N                                                    |             |        |                |
| TP-LINK                                                       |             | 2      | -300M          |
| <ul> <li>・ 运行状态</li> <li>・ 设置向导</li> <li>・ 9SS安全设置</li> </ul> |             |        |                |

图 5-20 "快速设置向导"界面

首先设置上网方式,如图 5-21 所示。通常可以选中"让路由器自动选择上网方式"单选按钮,让无线路由器自动识别上网方式。其他选项的意思: PPPoE——宽带上网方式,需手工输入上网账号,如图 5-22 所示;动态 IP——在单位或学校内部网络的上网方式,无线路由器会自动从网络获取网络配置;静态 IP——也是在单位或学校内部网络的上网方式,需手工输入内部网络的网络配置信息。

| ,<br>设置向导-上网方式                                                                        |
|---------------------------------------------------------------------------------------|
| 本向导提供三种最常见的上网方式供选择。若为其他上网方式,请点击左侧"网络参数"中"WAN口设置"进行设置。如果不清楚使用何种上网方式,请选择"让路由器自动选择上网方式"。 |
| <ul> <li>● 让路由器自动选择上网方式(推荐)</li> <li>● PFP of (ADSLを10/16号)</li> </ul>                |
| ◎ 动态IP(以太网宽带,自动从网络服务商获取IP地址)                                                          |
| ◎ 静态IP(以太网宽带,网络服务商提供固定IP地址)                                                           |
| 上一步」「下一步                                                                              |

图 5-21 设置上网方式

| 服务商。  | \$八四哈服穷冏提出  | ₹BJADSL_Epog₩ | <del>、</del> 号及口令,如 | 遗忘请咨询网络 |
|-------|-------------|---------------|---------------------|---------|
| 上网账号: | ST085057139 | 902           |                     |         |
| 上网口令: | (           |               |                     |         |
| 确认口令: |             |               | ノ                   |         |

图 5-22 设置上网账号

其次开始设置 WiFi 的连接密码,如图 5-23 所示。SSID 为 WiFi 广播名称,读者可根据需要进行自定义。无线安全选项为 WiFi 加密方式及密码设置,通常选用 WPA-PSK/WP2-PSK 加密方式,密码在加密方式后的文本框中输入(密码推荐设置 8 位以上的字母、数字和特殊符号的组合,以加强安全)。

| /6924/035* | 开启▼            |
|------------|----------------|
| SSID:      | TP-LINK_8BCF36 |
| 信道:        | 自动 🗸           |
| 模式:        | 11bgn mixed 🔻  |
| 频段带宽:      | 自动 👻           |
| WAR ERING  |                |

图 5-23 配置无线 ID 和 WiFi 的连接密码

经过以上步骤,快速向导设置完成,如图 5-24 所示。完成后无线路由器会自动重启, 重启后以上设置就会生效,这时计算机便可连网。

| 设置完成 | 单击"完成"  | 退出设置向导。   |                  |           |
|------|---------|-----------|------------------|-----------|
| 提示:若 | 格由器仍不能正 | 常上网,请点击   | <b>左侧 "网络参</b> 数 | "进入"WAN口设 |
| 置"栏目 | 确认是否设置  | 了正确的WANDi | 连接类型和拨号模         | 试。        |

图 5-24 快速向导设置完成

(4) 其他配置选项。完成快速向导设置后,再次登录路由器将出现完整的设置界面, 该界面具有很多高级设置,如无线参数、DHCP 服务器、转发规则、安全设置、路由功能、